## COMUNICADO

A Universidade Federal do Paraná (UFPR) mudou a forma de emissão dos certificados de extensão que não serão mais impressos, a universidade disponibilizou uma ferramenta em seu portal onde a pessoa acessa e com o número do CPF tem acesso ao seu certificado, com opção de salvar ou imprimir quantas cópias achar necessário e qualquer tempo.

Como sabem maior programa de formação é vinculado a um evento de extensão da UFPR e por isso está submetido ao mesmo procedimento, que não é complicado, porém é necessário seguir alguns passos. Preparamos um roteiro com o objetivo de facilitar a vida de quem fez nossa formação ter acesso a sua certificação de direito.

Qualquer dificuldade e/ou dúvida, entre em contato com seu núcleo sindical para verificar se está tudo certo com a documentação do curso, ou então pelo email <u>formacao@app.com.br</u> informando o problema ou dúvida que auxiliaremos da melhor forma. Lembrando que tem direito ao certificado que cumpriu com todas as atividades e exigências do curso que é resultado de um projeto de extensão universitária executado em parceria entre UFPR e APP.

> Secretaria de Formação e Cultura APP-Sindicato

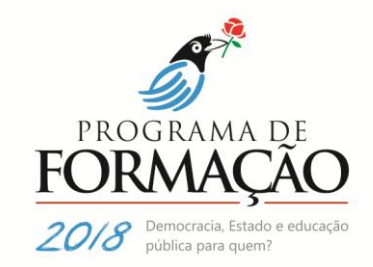

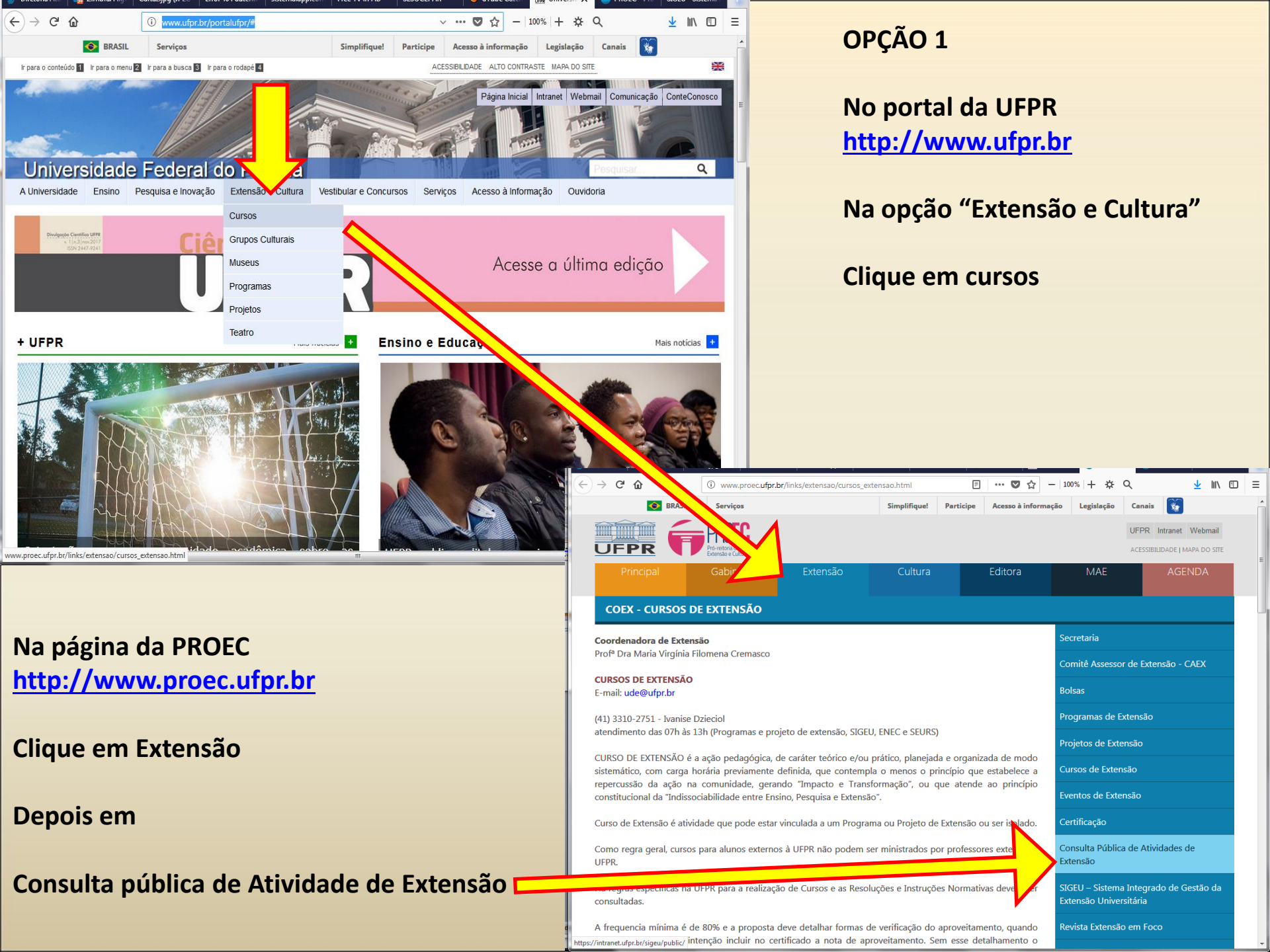

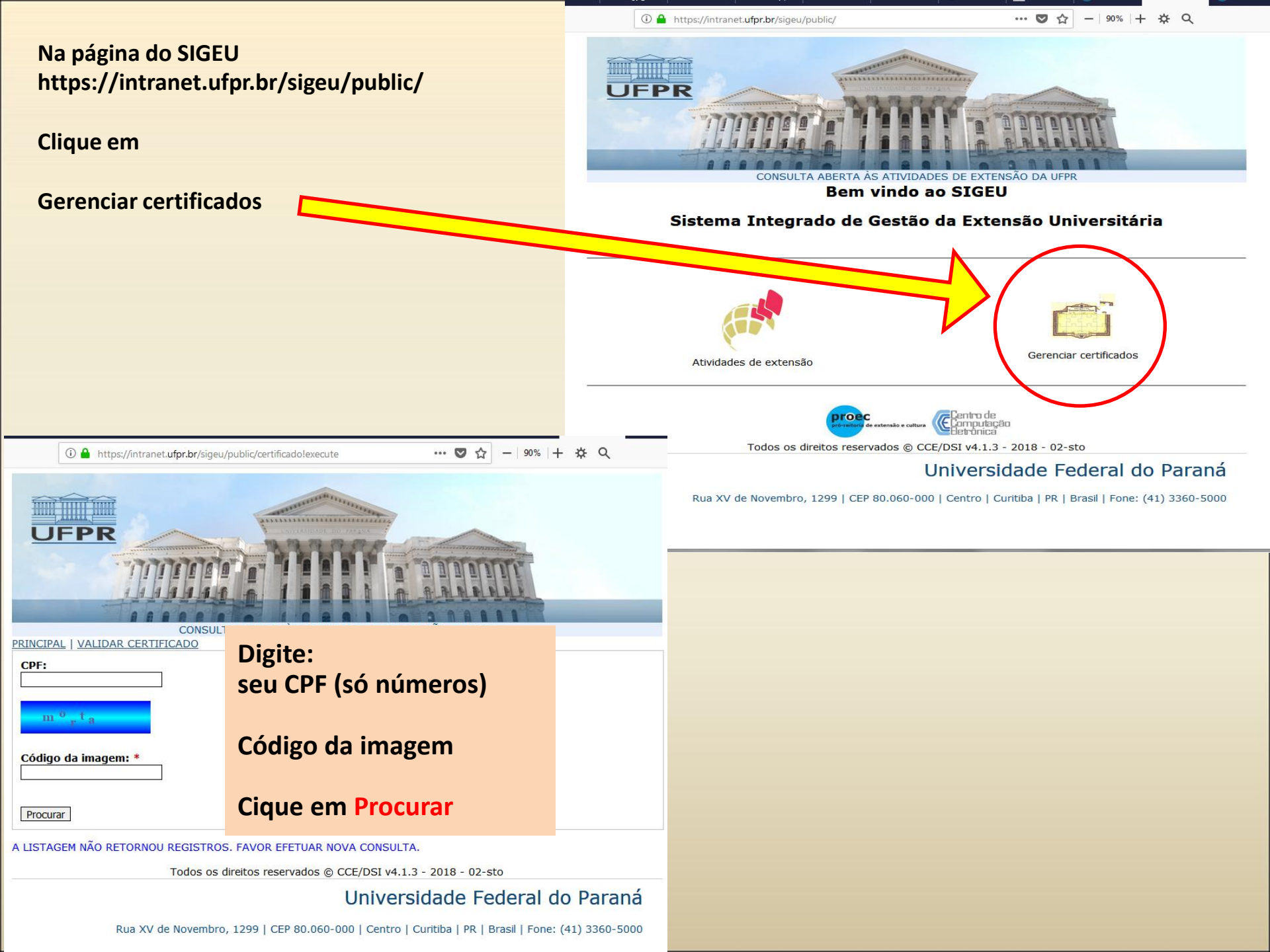

|                                 | 🛈 🔒 https://intranet.ufpr.br/sigeu/public/certificado!search                                                                                                    | ···· 🛡 🏠 -   90%   + 🌣 🔍 👱 💷 🗄                                                                                          |
|---------------------------------|----------------------------------------------------------------------------------------------------|----------------------------------------------------------------------------------------------------|
|                                 | CONSULTA ABERTA ÀS ATIVIDADES DE EX<br>PRINCIPAL   VALIDAR CERTIFICADO<br>CPF:                                                                                  | TENSÃO DA UFPR                                                                                                    |
|                                 | Código da imagem: *                                                                                                    |                                                                                                    |
|                                 | Procurar                                                                                                    |                                                                                                    |
| IRÁ APARECER<br>ESTA INFORMAÇÃO | ATIVIDADE TÍTULO<br>EVENTO DE APP 70 anos: Trabalho, Formação e Luta pela<br>EXTENSAO Educação Pública<br>Todos os direitos reservados © CCE/DSI v4.1<br>Univer | FUNÇÃO INÍCIO FIM CH CERTIFICADO    PARTICIPANTE  32   3 - 2018 - 02-sto  Gerar certificado    Sidade Federal do Paraná |
|                                 | Rua XV de Novembro, 1299   CEP 80.060-000   Centro   Curitiba   PR   Brasil   Fone: (41) 3360-5000                                                              |                                                                                                    |

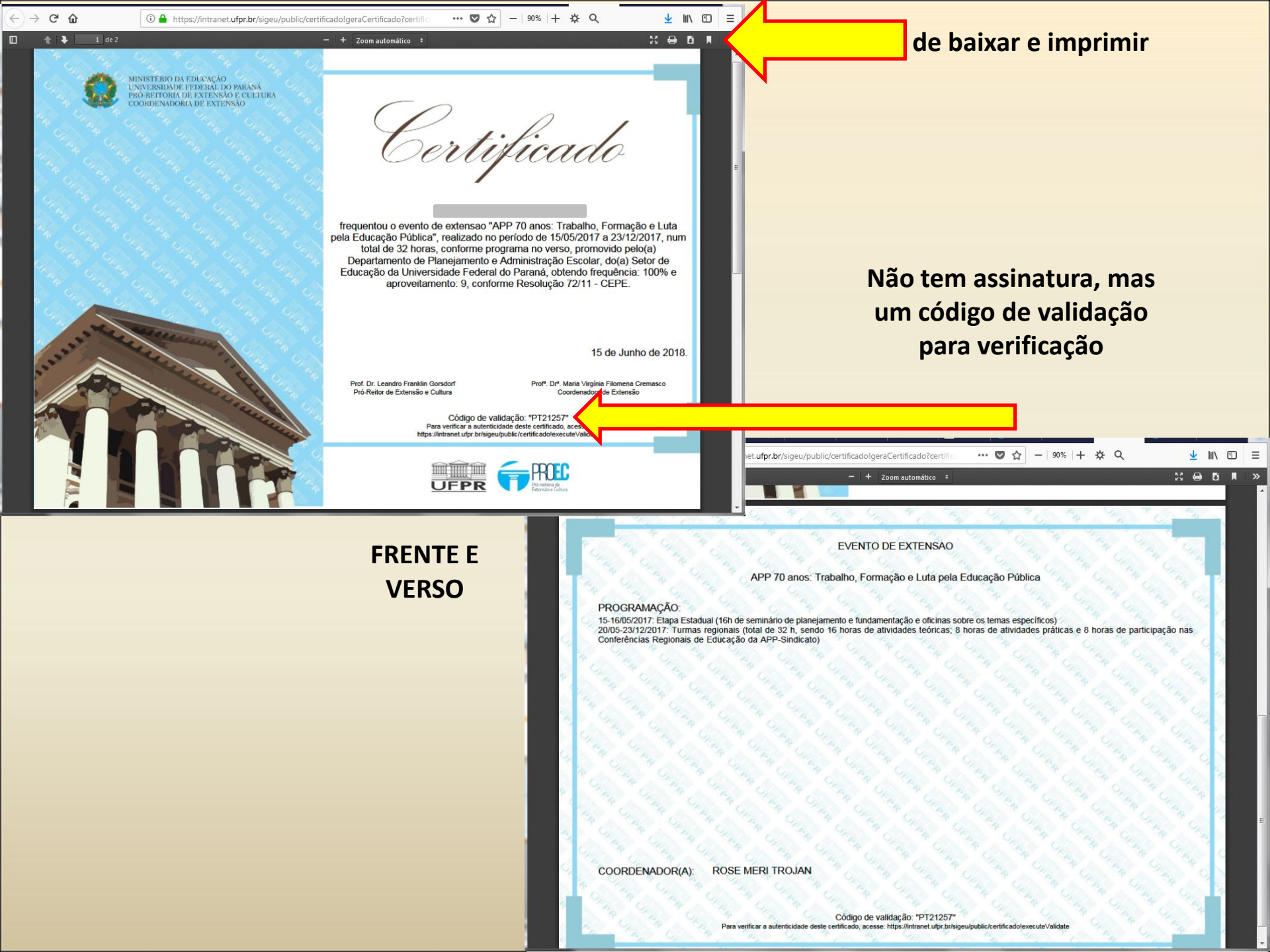